## 学校ホームページの年度更新を行う

## ■ブログの記事の年度更新を行う

ブログ形式のモジュールについて,新年度分を作成し,表示を切り替える

| ①管理者権限のあるアカウントでログインする |         |       |             |         |       |  |  |  |
|-----------------------|---------|-------|-------------|---------|-------|--|--|--|
| ②「セッティングモード ON」をクリック  | 管理      | ページ設定 | セッティングモードON | 教 教育研究所 | ログアウト |  |  |  |
|                       | LIDICAL |       |             | 1-21    |       |  |  |  |

③前年度のブログの画面を表示し、右上の「設定」マークをクリック ④画面右上の「+追加」ボタンをクリック

|                          | t to x | default → 決定                    | ◆終了  |
|--------------------------|--------|---------------------------------|------|
| 和3年度                     |        |                                 |      |
|                          | + 追加   |                                 |      |
|                          |        | 表示されています。                       |      |
| X                        |        | ください。編集もしくは削除するときは、 🧭 を押してください。 |      |
|                          |        |                                 |      |
| 書会」を行いました。               |        |                                 | ╋ 追加 |
| ようで、「2学期に書いたときよりも上手にかけた」 |        | 件数 状態 更新者                       | 更新日  |

⑤新年度用のブログの情報を入力するし、「決定」ボタンで作成

(ブログ名:名前に年度を入れるとよい コメント・SNS ボタンのチェックは OFF) (学年やクラブ活動などカテゴリ分けしたい場合は「+」でカテゴリ追加が可能)

⑥表示させたいブログ名(新年度用に作成したブログ)を選択して「終了」をクリック

|                                                             | ◆●日のびかびか Cetault ・ 対定                                                                                                    | <b>◆</b> 終7      |
|-------------------------------------------------------------|----------------------------------------------------------------------------------------------------|------------------|
| -寬高駅 表示方法要更                                                 |                                                                                                    |                  |
| プロック設定<br>フロパタ <sup>*</sup>                                 | リノイライト されているブログが現在表示されています。<br>新しく作成するとさは、 ● を押してください。編集もしくは削除するとさは、 ◎ を押してください。                                                                                                    |                  |
| 新しいプログ 20220114042940                                       |                                                                                                    | 十追加              |
| ★勝<br>● 公開にする<br>○ 非公開にする<br>○ 期間付金公開にする                    | プログ名         件数         状態         更新者           ●         日以         0         公開         システム管         20                                                                             | 更新日<br>021/05/27 |
| C ymerig s zwinz y g<br>yyyy-mm-dd hh:nn - yyyy-mm-dd hh:nn | 今日のびかびか         平成27年度         び いい         212         公開         ジ システム管         20           ○ 今日のびかびか         平成28年度         び いい         205         公開         ジ システム管         20 | 021/05/27        |
| □ → ~ / * 6 km 3 * 0<br>□ ゆ ボタンを使用する<br>□ ゆ ボタンを使用する        | 今日のびかびか 平成29年度 び № 172 公開 20 システム音… 20<br>○ 今日のびかびか 平成30年度 び № 149 公開 20 ステム音… 20                                                                                                    | 021/05/27        |
| <ul> <li>SNSボタンを使用する</li> <li>かテゴリ</li> </ul>               |                                                                                                    |                  |
| *<br>カテゴリなし                                                 | ページに表示させたいブログをチェックすることで<br>変更ができます                                                                                                    | :                |
| <b>×</b> キャンセル<br>決定                                        |                                                                                                    |                  |

## ■おたより(キャビネット)の記事の年度更新を行う

おたよりなどのキャビネットモジュールに新しい年度のフォルダを作成し、古いフォルダは削除する

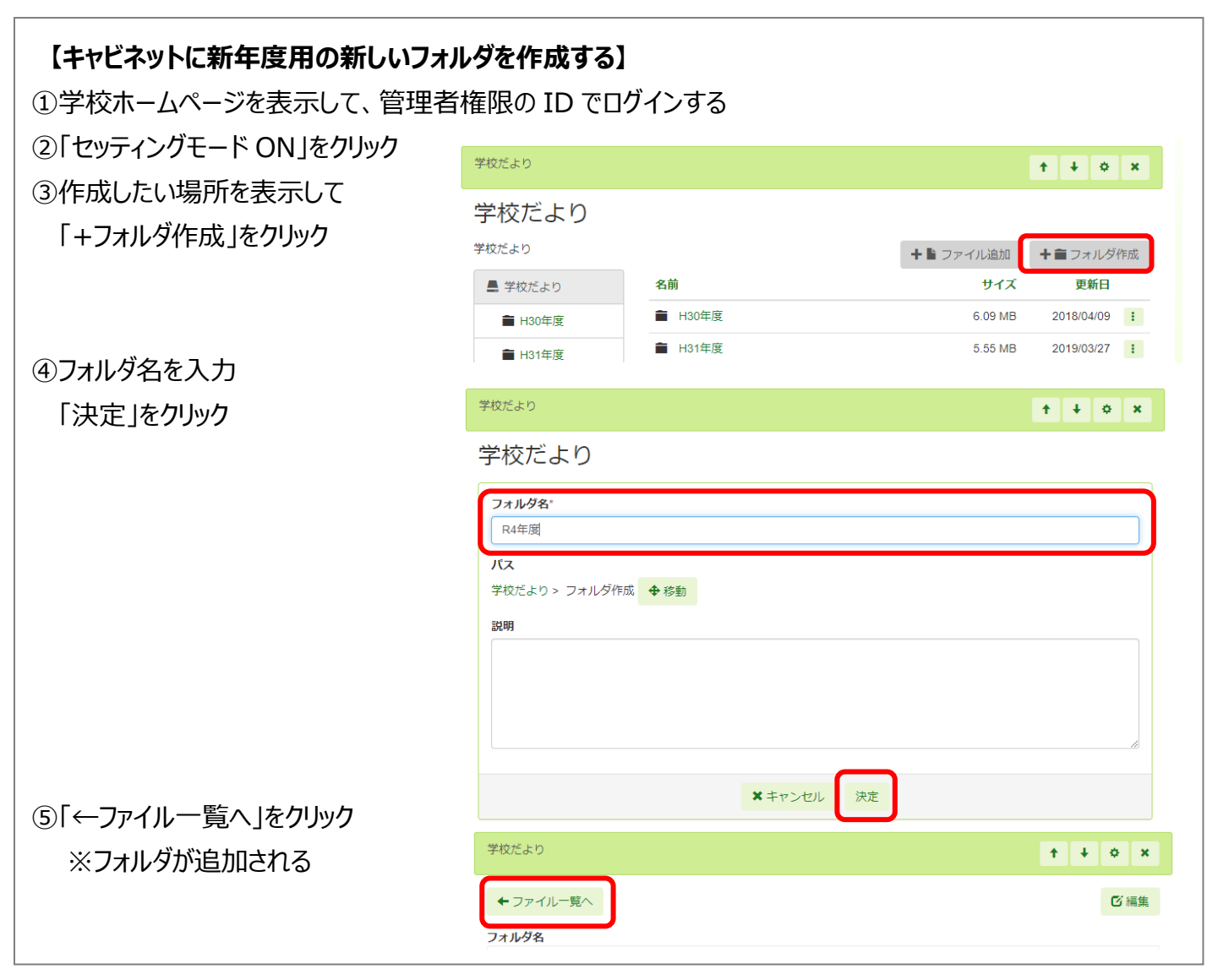

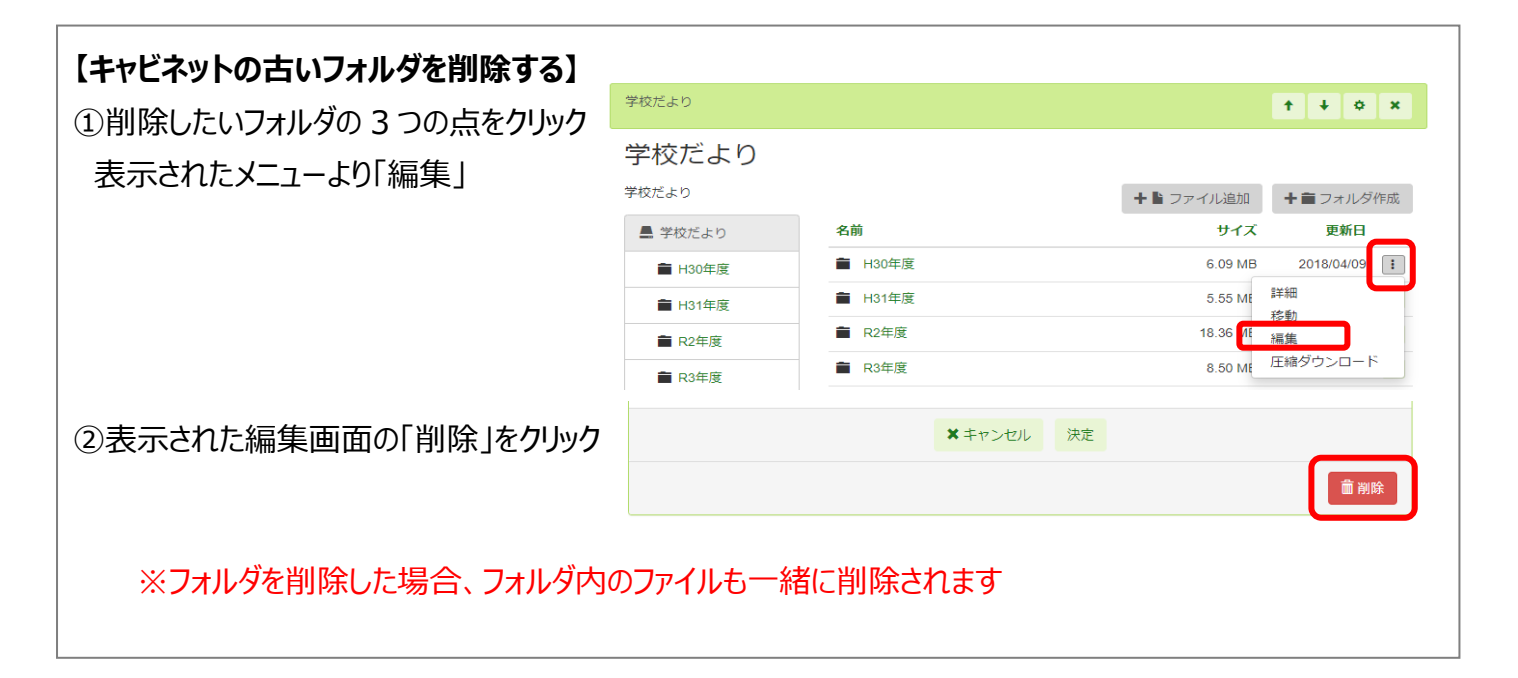